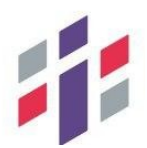

РГИС «Аттестация педагогических работников организаций, осуществляющих образовательную деятельность и находящихся в ведении Иркутской области, педагогических работников муниципальных и частных организаций, осуществляющих образовательную деятельность»

# РУКОВОДСТВО АДМИНИСТРАТОРА

На 20 листах

# Содержание

| Π | ерече | нь терминов и сокращений3                         |
|---|-------|---------------------------------------------------|
| 1 | Ab    | горизация в Системе4                              |
|   | 1.1   | Авторизация для администратора Системы4           |
|   | 1.2   | Переход в «Панель управления»4                    |
| 2 | Pac   | бота с организациями6                             |
|   | 2.1   | Создание организации                              |
|   | 2.2   | Поиск организации7                                |
|   | 2.3   | Редактирование данных организации                 |
|   | 2.4   | Удаление организации9                             |
| 3 | Pac   | бота с пользователями10                           |
|   | 3.1   | Создание пользователя10                           |
|   | 3.2   | Поиск пользователя11                              |
|   | 3.3   | Просмотр и редактирование карточки пользователя12 |
|   | 3.4   | Закрепление пользователя за организацией13        |
|   | 3.5   | Назначение пароля пользователю14                  |
|   | 3.6   | Назначение ролей пользователю15                   |
|   | 3.7   | Удаление пользователя16                           |
| 4 | Pac   | бота с ролями и правами доступа18                 |
|   | 4.1   | Создание роли18                                   |
|   | 4.2   | Настройка прав доступа к страницам19              |

# Перечень терминов и сокращений

| т <b>с</b> - | 1 0          |            |            |             |
|--------------|--------------|------------|------------|-------------|
| Габлица      | I = OCHORHME | понятия те | рмины и    | определения |
| таолица .    |              |            | p minibi n | определения |

| Термин, сокращение | Определение                                                   |
|--------------------|---------------------------------------------------------------|
| Подсистема         | Подсистема «Аттестация педагогических работников              |
| «Аттестация        | образовательных организаций, находящихся в ведении Республики |
| педагогических     | Алтай, муниципальных и частных организаций» на базе АИС       |
| работников»,       | «Очередь в дошкольные образовательные организации Республики  |
| Подсистема         | Алтай»                                                        |
| ПО                 | Программное обеспечение                                       |
| Педагог            | Педагогический работник                                       |
| АК                 | Аттестационная комиссия                                       |

# 1 Авторизация в Системе

# 1.1 Авторизация для администратора Системы

Для входа в подсистему как администратор Системы через внутреннюю авторизацию необходимо в полях «Экранное имя» и «Пароль» указать соответственно логин и пароль администратора Системы и нажать кнопку «Войти» (Error: Reference source not found). Можно установить галочку в разделе «Запомнить меня».

| Войти                     | × |
|---------------------------|---|
| Экранное имя              |   |
|                           |   |
| Пароль                    |   |
| Запомнить меня            |   |
| Войти                     |   |
| Регистрация Забыли пароль |   |

Рисунок 1.1 - Вход в систему

В случае верного ввода пары Логин / Пароль, произойдет авторизация под именем администратора, имеющего полный доступ к настройкам Системы.

# 1.2 Переход в «Панель управления»

В разделе «Панель управления» осуществляется администрирование системы, в частности администратор системы здесь может создавать новые организации, добавлять/отключать пользователей.

Для перехода в «Панель управления» необходимо в правом верхнем углу экрана нажать на точки (Рисунок 1.).

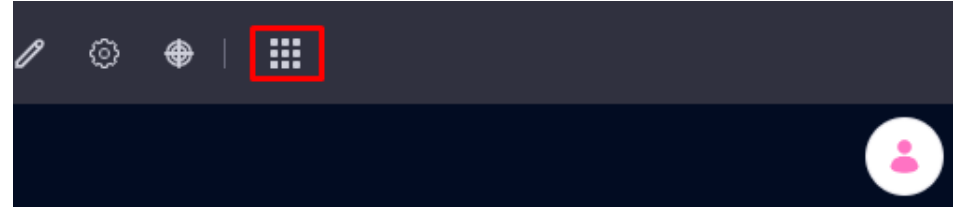

Рисунок 1.2 – Переход в панель управления

| Applications Торговли   | Панель управления               |                                           |                            |
|-------------------------|---------------------------------|-------------------------------------------|----------------------------|
| ПОЛЬЗОВАТЕЛИ            | КОНФИГУРАЦИЯ                    | БЕЗОПАСНОСТЬ                              | приложения                 |
| Пользователи и          | System Settings                 | OAuth 2 Administration                    | Purchased                  |
| Группы пользователй     | Instance Settings<br>Components | Политики паролей<br>Service Access Policy | Store<br>Менеджер лицензий |
| Учетные записи          | Search                          | системиций                                |                            |
| I руппы счетов<br>Роли  | Дополнительные поля             | Администрирование                         |                            |
| Наблюдение за           | Прометей настройка              | сервера                                   |                            |
| состоянием              | Dispatch                        | Gogo Shell                                |                            |
| САЙТЫ                   |                                 | Virtual Instances                         |                            |
| Сайты<br>Шаблоны сайтов |                                 |                                           |                            |

# Затем перейти во вкладку «Панель управления» (Рисунок 1.3).

# Рисунок 1.3 – Переход в панель управления

#### 2 Работа с организациями

#### 2.1 Создание организации

Для создания новой организации необходимо выполнить следующие действия:

- 1) Осуществить переход в «Панель управления».
- 2) Перейти в раздел «Пользователи и Организации» (Рисунок 2.1).

| Applications Top                     | говли Панель управления  |                                        |                         |
|--------------------------------------|--------------------------|----------------------------------------|-------------------------|
| ПОЛЬЗОВАТЕЛИ                         | KOHФИГУРАЦИЯ             | БЕЗОПАСНОСТЬ<br>OAuth 2 Administration | ПРИЛОЖЕНИЯ<br>Purchased |
| Организации                          | Instance Settings        | Политики паролей                       | Store                   |
| Группы пользовател<br>Учетные записи | <sup>ій</sup> Components | Service Access Policy                  | Менеджер лицензий       |
| Группы счетов                        | Дополнительные и         | системный<br>поля                      |                         |
| Роли<br>Наблюдение за                | Adaptive Media           | Администрирование<br>сервера           |                         |
| состоянием                           | Dispatch                 | Менеджер Приложений<br>Gogo Shell      | ă                       |
| САЙТЫ                                |                          | Virtual Instances                      |                         |
| Сайты<br>Шаблоны сайтов              |                          |                                        |                         |
|                                      |                          |                                        |                         |

#### Рисунок 2.1 – Пользователи и организации

В открывшемся окне переходим во вкладку «Организации», нажимаем на кнопку «+» (Рисунок 2.2).

| Пользователи и Организации       |             | : 🔺   |
|----------------------------------|-------------|-------|
| Пользователи Организации         |             |       |
| Filter and Order ▼ ↑↓ Search for |             | ∝ ⊞ 🛨 |
| Имя                              | Тип         |       |
| Тестовая организация             | Организация | :     |

Рисунок 2.2 – Создание новой организации

Откроется окно создания новой организации. Необходимо заполнить «Имя» – наименование организации (Рисунок 2.3), и если организация имеет родительскую (головную) организацию, то ее необходимо выбрать из списка имеющихся (Рисунок 2.4).

После заполнения информации необходимо нажать на кнопку «Сохранить» внизу страницы.

В результате выполненных действий будет создана новая организация. В окне просмотра всех организаций, зарегистрированных в Системе, появится запись о созданной организации.

#### Информация

| ИНФОРМАЦИЯ ОБ ОРГАНИЗАЦИИ | <br>    |
|---------------------------|---------|
| 1мя *                     |         |
|                           |         |
| Страна                    |         |
|                           | \$      |
| Регион                    |         |
|                           | \$      |
|                           |         |
| РОДИТЕЛЬСКАЯ ОРГАНИЗАЦИЯ  | Выбрать |

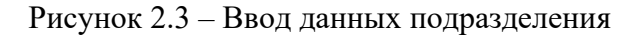

| Выбрать Родительская орг | анизация             |    |            |                          |             |       |        |        |         |
|--------------------------|----------------------|----|------------|--------------------------|-------------|-------|--------|--------|---------|
|                          | Filter and Order 💌   | ţŢ | Search for |                          |             |       |        |        | Q       |
|                          | Имя                  |    |            | Родительская организация | Тип         | Город | Регион | Страна |         |
|                          | Тестовая организация |    |            |                          | Организация |       |        | Россия | Выбрать |
|                          |                      |    |            |                          |             |       |        |        |         |

Рисунок 2.4 – Выбор родительской организации

# 2.2 Поиск организации

На вкладке «Организации» в разделе «Пользователи и Организации» представлена таблица с перечнем заведенных в Системе организаций. Таблица содержит следующие поля:

- Имя;
- Тип.

В случае если в таблице с перечнем организаций содержится большое количество записей, что усложняет визуальный поиск необходимой организации, следует воспользоваться поиском.

Для поиска необходимо в поле поиска, расположенном над таблицей, ввести наименование организации, по которой будет осуществляться поиск или часть наименования организации и нажать «Enter».

| III Пользователи и ОрганизаL | и           | 1   |   |
|------------------------------|-------------|-----|---|
| Пользователи Организации     |             |     |   |
| ☐ Filter and Order 👻 ↑↓      | Search for  | ٦ 🖽 | + |
| Имя                          | Тип         |     |   |
| П Тестовая организация       | Организация |     | : |

Рисунок 2.4 – Поиск организации

# 2.3 Редактирование данных организации

Если в Системе создана организация, ее данные можно изменить, либо внести идентификационные данные, для этого необходимо выполнить следующие действия:

1) Напротив, выбранной организации нажать три точки и выбрать «Изменить». (Рисунок 2.5),

2) Откроется окно редактирования организации (Рисунок 2.7),;

3) Внести изменения;

4) По завершении редактирования необходимо нажать «Сохранить» для сохранения данных, либо «Отмена» для возврата к списку организаций без сохранения.

| III Пользователи и Организации   |             | :                          | ٢ |
|----------------------------------|-------------|----------------------------|---|
| Пользователи Организации         |             |                            |   |
| ☐ Filter and Order ▼ ↑↓ Тестовая |             | ۹ 🖽                        | + |
| Имя                              | Тип         |                            |   |
| Тестовая организация             | Организация | Изменить                   | : |
|                                  |             | Назначить роли организации |   |
|                                  |             | Назначить пользователей    |   |
|                                  |             | Добавить пользователя      |   |
|                                  |             | Добавить Организация       |   |
|                                  |             | Удалить                    |   |

Рисунок 2.5 – Редактирование данных организации

| Общий Контакт      |                           |          |
|--------------------|---------------------------|----------|
| Информация         | Информация                |          |
| Сайт организации   |                           |          |
| Security Questions | ИНФОРМАЦИЯ ОБ ОРГАНИЗАЦИИ |          |
|                    | Имя*                      |          |
|                    | Тестовая организация      | 50       |
|                    | Type Label                | 6        |
|                    | Организация               |          |
|                    | Страна                    | Узменить |
|                    | Россия                    | \$       |
|                    | Регион                    |          |
|                    |                           | \$       |
|                    |                           |          |
|                    | РОДИТЕЛЬСКАЯ ОРГАНИЗАЦИЯ  | Выбр     |
|                    |                           |          |

Рисунок 2.6 – Режим редактирования данных организации

# 2.4 Удаление организации

Напротив, выбранной организации нажать три точки и выбрать «Удалить» (Рисунок 2.8).

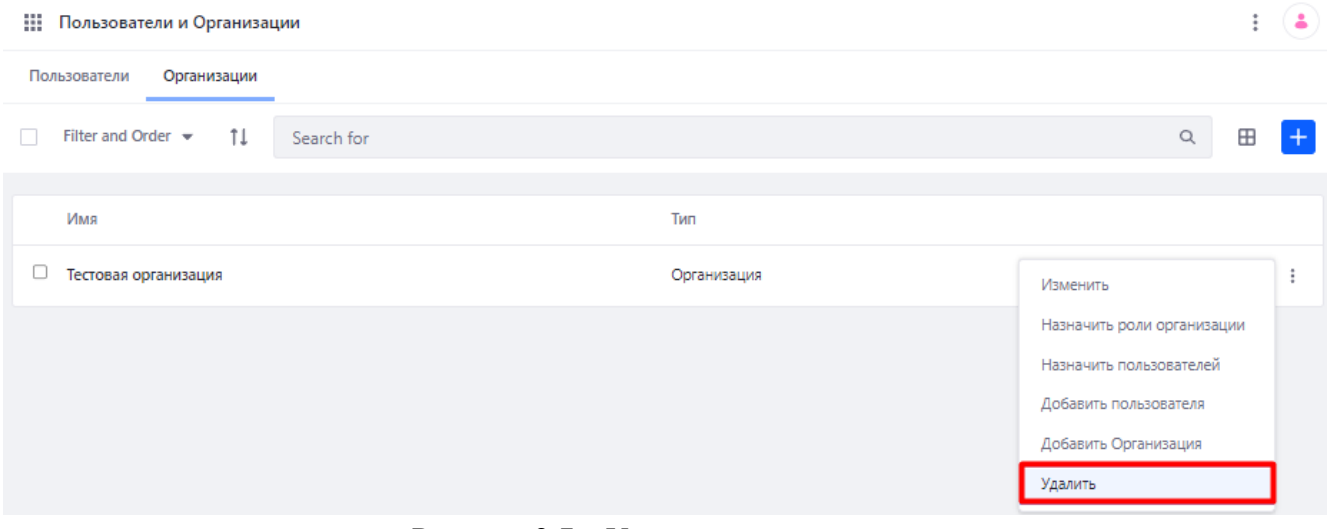

Рисунок 2.7 – Удаление организации

#### 3 Работа с пользователями

#### 3.1 Создание пользователя

Для создания нового пользователя необходимо выполнить следующие действия:

- 1) Осуществить переход в «Панель управления».
- 2) Перейти в раздел «Пользователи и Организации» (Рисунок 3.1).

| Applications Торговли | Панель управления   |                        |                   |
|-----------------------|---------------------|------------------------|-------------------|
| ПОЛЬЗОВАТЕЛИ          | КОНФИГУРАЦИЯ        | БЕЗОПАСНОСТЬ           | ПРИЛОЖЕНИЯ        |
| Пользователи и        | System Settings     | OAuth 2 Administration | Purchased         |
| Организации           | Instance Settings   | Политики паролей       | Store             |
| Группы пользователй   | Components          | Service Access Policy  | Менеджер лицензий |
| Учетные записи        | Search              |                        |                   |
| Группы счетов         | Дополнительные поля | СИСТЕМНЫЙ              |                   |
| Роли                  | Adaptive Media      | Администрирование      |                   |
| Наблюдение за         | Прометей настройка  | сервера                |                   |
| состоянием            | Dispatch            | Менеджер Приложений    |                   |
|                       | Dispatch            | Gogo Shell             |                   |
| САЙТЫ                 |                     | Virtual Instances      |                   |
| Сайты                 |                     |                        |                   |
| Шаблоны сайтов        |                     |                        |                   |

#### Рисунок 3.8 – Пользователи и организации

В открывшемся окне переходим во вкладку «Пользователи», нажимаем на кнопку «+» (Рисунок 3.2).

| Пользователи и Организа  | Пользователи и Организации |           |             |                      |   |  |  |
|--------------------------|----------------------------|-----------|-------------|----------------------|---|--|--|
| Пользователи Организации |                            |           |             |                      |   |  |  |
| ☐ Filter and Order 👻 ↑↓  | Search for                 |           |             | ۹ 🖽                  | + |  |  |
| Имя                      | Экранное имя               | Должность | Организации | Группы пользователей |   |  |  |
| Camunda System           | camundasystemadmin         |           |             |                      | : |  |  |
| Test Test                | test                       |           |             |                      | : |  |  |

Рисунок 3.9 – Создание нового пользователя

Откроется окно создания нового пользователя (Рисунок 3.3), где необходимо заполнить обязательные поля:

– Экранное имя – будущий логин пользователя, для авторизации в программе, вводится на транслите, возможно использование цифр;

- Адрес e-mail;
- Имя имя пользователя;
- Фамилия фамилия пользователя.

Необязательными к заполнению являются поля:

- Отчество;
- Суффикс;
- День рождения;
- Пол;
- Должность.
- Добавить пользователя

| USER DISPLAY DATA    |    |               |  |
|----------------------|----|---------------|--|
| Экранное имя *       |    |               |  |
|                      |    |               |  |
| Адрес email *        |    |               |  |
|                      |    |               |  |
|                      |    |               |  |
| PERSONAL INFORMATION |    |               |  |
| Язык                 |    | Должность     |  |
| русский (Россия)     | \$ |               |  |
| Префикс              |    | День рождения |  |
|                      | \$ | 01.01.1970    |  |
| Имя *                |    |               |  |
|                      |    |               |  |
| Отчество             |    |               |  |
|                      |    |               |  |
| Фамилия*             |    |               |  |
|                      |    |               |  |
| 2.0.0                |    |               |  |
| Суффикс              | \$ |               |  |
|                      | •  |               |  |

Рисунок 3.3 – Окно создания нового пользователя

По завершении ввода необходимо нажать на кнопку «Сохранить» внизу страницы.

# 3.2 Поиск пользователя

На вкладке «Пользователи» в разделе «Пользователи и Организации» представлена таблица с перечнем заведенных в Системе пользователей (Рисунок 3.4).

Таблица содержит следующие поля:

- Имя;
- Экранное имя логин;
- Должность;
- Организации;
- Группы пользователей.

(1)

В случае если в таблице с перечнем пользователей содержится большое количество записей, что усложняет визуальный поиск пользователя, следует воспользоваться поиском.

Для поиска необходимо в поле поиска, расположенном над таблицей, ввести реквизиты пользователя и нажать «Enter».

|     | Пользователи и Организаци | и                  |           |                      |                      | : | ٢ |
|-----|---------------------------|--------------------|-----------|----------------------|----------------------|---|---|
| Пол | взователи Организации     |                    |           |                      |                      |   |   |
|     | Filter and Order 👻 1      | Search for         |           |                      | Q                    | ⊞ | + |
|     | Mare .                    |                    | 0.0000    | 0                    |                      |   |   |
|     | RWIA                      | экранное имя       | должность | Организации          | труппы пользователей |   |   |
|     | Camunda System            | camundasystemadmin |           |                      |                      |   | : |
|     | Test Test                 | test               |           |                      |                      |   | : |
|     | Тест Тестов               | testt              |           |                      |                      |   | : |
|     | Пользователь Тестовый     | test1              |           | Тестовая организация |                      |   | : |

Рисунок 3.4 – Поиск пользователей

#### 3.3 Просмотр и редактирование карточки пользователя

Для того чтобы просмотреть карточку пользователя и произвести редактирование данных необходимо напротив нужного пользователя нажать три точки - «Изменить» (Рисунок 3.5).

| Пользователи и Организа  | ции                |           |             |                      | : | ٢ |
|--------------------------|--------------------|-----------|-------------|----------------------|---|---|
| Пользователи Организации |                    |           |             |                      |   |   |
| ☐ Filter and Order 👻 ↑↓  | Search for         |           |             | Q                    | ⊞ | + |
|                          |                    |           |             |                      |   |   |
| Имя                      | Экранное имя       | Должность | Организации | Группы пользователей | й |   |
| Camunda System           | camundasystemadmin |           |             |                      |   | : |
| Test Test                | test               |           |             | Изменить             |   | : |
| Тест Тестов              | testt              |           |             | Права доступа        |   | : |

Рисунок 3.5 – Редактирование пользователя

Откроется окно редактирования, где, перемещаясь по меню (Рисунок 3.6), которое расположено в левой части экрана, можно просмотреть данные о пользователе и в случае необходимости отредактировать их.

По завершении редактирования необходимо нажать «Сохранить» для сохранения данных, либо «Отмена» для возврата к списку пользователей без сохранения.

| сощии контакт пастроитв          |                      |                  |  |
|----------------------------------|----------------------|------------------|--|
| <b>Информация</b><br>Организации | Информация           |                  |  |
| Членство                         | USER DISPLAY DATA    |                  |  |
| Роли                             | Экранное имя *       |                  |  |
| Profile and Dashboard            | test1                | •                |  |
| Apps                             | Agpec email *        | •                |  |
|                                  | test@gmail.com       | Изменить Удалить |  |
|                                  | ID пользователя      |                  |  |
|                                  | 41403                |                  |  |
|                                  | PERSONAL INFORMATION |                  |  |
|                                  | Язык                 | Должность        |  |
|                                  | русский (Россия)     | \$               |  |
|                                  | Префикс              | День рождения    |  |
|                                  |                      | € 01.01.1970     |  |
|                                  |                      |                  |  |

Рисунок 3.6 – Карточка пользователя

# 3.4 Закрепление пользователя за организацией

Для того, чтобы закрепить пользователя за организацией, в которой он осуществляет свою деятельность, необходимо перейти в карточку пользователя и перейти в раздел «Организации». После чего нажать на кнопку «Выбрать» (Рисунок 3.7).

| Общии Контакт Настроить          |                      |             |        |
|----------------------------------|----------------------|-------------|--------|
| Информация<br><b>Организации</b> | Организации          |             |        |
| Членство                         |                      |             | D. Co. |
| Роли                             | ОРГАНИЗАЦИИ          |             | выора  |
| Profile and Dashboard            | Имя                  | Тип Роли    |        |
| Пароль                           | Тестовая организация | Организация |        |
| Apps                             |                      | opromosi, m |        |
|                                  |                      |             |        |

Рисунок 3.7 – Закрепление пользователя за организацией

На экране отобразится окно выбора организации, из перечня организаций, заведенных в системе (Рисунок 3.8). При необходимости поиска нужной организации, можно воспользоваться контекстным поиском. Необходимо нажать «Выбрать» напротив нужной организации.

Выбрать Организация

| Filter and Order 👻   | 11 | Search for |                          |             |       |        |        | Q       |
|----------------------|----|------------|--------------------------|-------------|-------|--------|--------|---------|
| Имя                  |    |            | Родительская организация | Тип         | Город | Регион | Страна |         |
| Тестовая организация |    |            |                          | Организация |       |        | Россия | Выбрать |

Рисунок 3.8 – Окно выбора организации

По завершении операции нужно нажать «Сохранить».

#### 3.5 Назначение пароля пользователю

Для того, чтобы назначить пользователю пароль, необходимо перейти в карточку пользователя и перейти в раздел «Пароль». После чего ввести новый пароль и нажать на кнопку «Сохранить» (Рисунок 3.9).

Если поставить галочку «Требуется обнуление пароля», то при первом входе в систему созданного пользователя ему будет предложено ввести новый пароль, если чек-бок не будет активирован, то сотрудник будет заходить в систему с назначенным паролем.

| Общий Контакт Настрои | ь                      |
|-----------------------|------------------------|
|                       |                        |
| Информация            | Пароль                 |
| Организации           |                        |
| Членство              | ПАРОЛЬ                 |
| Роли                  | Новый пароль *         |
| Profile and Dashboard |                        |
| Пароль                |                        |
| Apps                  | Введите еще раз *      |
|                       |                        |
|                       | Require Password Reset |

Рисунок 3.9 – Окно назначения пароля пользователю

#### 3.6 Назначение ролей пользователю

Для того, чтобы назначить пользователю роли, необходимо перейти в карточку пользователя и перейти в раздел «Роли». После чего нажать на кнопку «Выбрать» (Рисунок 3.10).

| 🧱 < Изменить пользователя Тес | товый Контролёр     |   |
|-------------------------------|---------------------|---|
| Общий Контакт Настроить       |                     |   |
|                               |                     |   |
| Информация                    | Роли                |   |
| Организации                   |                     |   |
| Членство                      | ОБЫЧНАЯ РОЛЬ Выбрат | ь |
| Роли                          |                     |   |
| Profile and Dashboard         | Заголовок           |   |
| Пароль                        | Контролёр           | Ø |
| Apps                          |                     |   |

Рисунок 3.10 – Назначение роли пользователю

В открывшемся окне необходимо выбрать требуемую роль для пользователя и нажать на кнопку «Выбрать» в правом столбце (Рисунок 3.11).

Пользователь может быть наделен несколькими ролями.

| Выбрать Обычная роль |                         |         |
|----------------------|-------------------------|---------|
|                      | Search for              | ۹ 🖽     |
|                      |                         |         |
|                      | Заголовок               |         |
|                      | Administrator           | Выбрать |
|                      | Analytics Administrator | Выбрать |
|                      | camunda_test            | Выбрать |
|                      | Portal Content Reviewer | Выбрать |
|                      | Power User              | Выбрать |

Рисунок 3.101 – Окно выбора роли

# 3.7 Удаление пользователя

Для того, чтобы удалить пользователя, необходимо сначала его отключить. Для этого необходимо напротив выбранного пользователя нажать на три точки - «Отключить» (Рисунок 3.13).

| Пользователи и Организац | ии                 |           |                      | ;                         |   |
|--------------------------|--------------------|-----------|----------------------|---------------------------|---|
| Пользователи Организации |                    |           |                      |                           |   |
| ☐ Filter and Order       | Search for         |           |                      | ۹ 🖽                       | + |
| Имя                      | Экранное имя       | Должность | Организации          | Группы пользователей      |   |
| Camunda System           | camundasystemadmin |           |                      |                           | : |
| Test Test                | test               |           |                      |                           | : |
| 🗆 Тест Тестов            | testt              |           |                      |                           | : |
| Пользователь Тестовый    | test1              |           | Тестовая организация | Изменить                  | : |
|                          |                    |           |                      | Права доступа             |   |
|                          |                    |           |                      | Прикинуться пользователем |   |
|                          |                    |           |                      | Отключить                 |   |

Рисунок 3.12 – Отключение пользователя

После этого необходимо подтвердить действие. Далее в левом углу необходимо нажать на «Filter and Order» и выбрать фильтр «Неактивный» (Рисунок 3.13). После этого в таблице пользователей отобразятся все «Неактивные» пользователи.

| 🚻 Пользователи и Организаци | и                  |           |             | :                    | i ( |
|-----------------------------|--------------------|-----------|-------------|----------------------|-----|
| Пользователи Организации    |                    |           |             |                      |     |
| ☐ Filter and Order          | Search for         |           |             | ۹ 🖽                  | 6   |
| ФИЛЬТР ПО СТАТУСУ           |                    |           |             |                      |     |
| Активен                     | Экранное имя       | Должность | Организации | Группы пользователей |     |
| Неактивный                  | camundasystemadmin |           |             |                      | :   |
| упорядочить по<br>Имя       | test               |           |             |                      | :   |
| Фамилия                     | testt              |           |             |                      | ;   |

Рисунок 3.13 – Переход к просмотру неактивных пользователей

Теперь необходимо напротив выбранного пользователя нажать на три точки - «Удалить» (Рисунок 3.14). Подтвердите операцию и после этого пользователь будет удален из Системы.

| Пользователи Организации           |                  |           |                      |                                            |          |
|------------------------------------|------------------|-----------|----------------------|--------------------------------------------|----------|
| ☐ Filter and Order 👻 1↓            | Search for       |           |                      | ۹ 🖽                                        | +        |
| 2 Results for Статус: Неактивный × |                  |           |                      | c                                          | Очистить |
|                                    |                  |           |                      |                                            |          |
| Имя                                | Экранное имя     | Должность | Организации          | Группы пользователей                       |          |
| Anonymous Anonymous                | anonymous37501_1 |           |                      | Изменить                                   | :        |
| Пользователь Тестовый              | test1            |           | Тестовая организация | Права доступа<br>Прикинуться пользователем | :        |
|                                    |                  |           |                      | C                                          |          |
|                                    |                  |           |                      | Включить                                   |          |
|                                    |                  |           |                      | Удалить                                    |          |

Рисунок 3.14 – Удалить пользователя

# 4 Работа с ролями и правами доступа

### 4.1 Создание роли

Для создания роли необходимо перейти в «Панель управления», затем в раздел «Роли» (Рисунок 4.11)

| Applications Торговли | Панель управления   |                        |                   |
|-----------------------|---------------------|------------------------|-------------------|
| ПОЛЬЗОВАТЕЛИ          | КОНФИГУРАЦИЯ        | БЕЗОПАСНОСТЬ           | ПРИЛОЖЕНИЯ        |
| Пользователи и        | System Settings     | OAuth 2 Administration | Purchased         |
| Организации           | Instance Settings   | Политики паролей       | Store             |
| Группы пользователй   | Components          | Service Access Policy  | Менеджер лицензий |
| Учетные записи        | Search              |                        |                   |
| Группы счетов         | Дополнительные поля | СИСТЕМНЫЙ              |                   |
| Роли                  | Adaptive Media      | Администрирование      |                   |
| Наблюдение за         | Прометей настройка  | сервера                |                   |
| состоянием            | Dispatch            | Менеджер Приложений    |                   |
| САЙТЫ                 | Disparent           | Gogo Shell             |                   |
| CAVITO                |                     | Virtual Instances      |                   |
| Сайты                 |                     |                        |                   |
| Шаблоны сайтов        |                     |                        |                   |
|                       |                     |                        |                   |

### Рисунок 4.11 – Переход в раздел «Роли»

В открывшемся окне нужно нажать на кнопку «+» «Добавить» (Рисунок 4.12).

| Роли                                                                                | : 🔺    |
|-------------------------------------------------------------------------------------|--------|
| Обычная роль Роли сайта Роли в организации Asset Library Roles                      |        |
| Filter and Order ▼ ↓↓ Search for                                                    | ৹ ∷ [+ |
| Administrator<br>Administrators are super users who can do anything.<br>2 Assignees | ÷      |

Рисунок 4.12 – Создание новой роли

Откроется форма создания новой роли, где необходимо заполнить её заголовок (Рисунок 4.3). По завершении ввода необходимо нажать «Сохранить.

После этого созданной роли можно настроить права доступа, а также её можно назначать пользователю.

| In .            |    |
|-----------------|----|
| Обычный         |    |
| аголовок 🛙      |    |
|                 |    |
|                 |    |
| писание         |    |
|                 | Ŀ  |
|                 | // |
|                 |    |
| личи * <b>Ф</b> |    |
| люч * 🛛         |    |

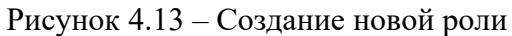

# 4.2 Настройка прав доступа к страницам

Необходимо перейти в настройку страниц сайта. Для этого необходимо нажать на кнопку, выделенную на рисунке 4.4, затем нажать на «Page Tree» (Рисунок 4.5).

| 🗌 Главная |
|-----------|
|-----------|

Рисунок 4.14 – Настройка прав доступа

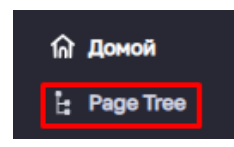

Рисунок 4.5 – Настройка прав доступа

В открывшемся меню необходимо нажать на «Go to Pages Administration» (Рисунок 4.6).

| 🗏 🗋 Аттестация педагогов   |
|----------------------------|
| 🗋 Педагоги                 |
| 🗋 Протоколы                |
| 🗋 Приказы                  |
| 🗋 Отчеты                   |
|                            |
|                            |
|                            |
|                            |
|                            |
|                            |
|                            |
| Go to Pages Administration |

Рисунок 4.6 – Меню сайта

| В открывшемся окне,          | напротив | выбранной | страницы | необходимо | нажать | на три | точки |
|------------------------------|----------|-----------|----------|------------|--------|--------|-------|
| – «Права доступа» (Рисунок 4 | .7).     |           |          |            |        |        |       |

| Педагоги<br>Сontent Page  | + :                              |
|---------------------------|----------------------------------|
| Протоколы<br>Сontent Page | Показать<br>+<br>Изменить        |
| Приказы<br>Сontent Page   | Настроить<br>Копировать страницу |
| отчеты<br>Сontent Page    | + Orphan Widgets                 |
|                           | Права доступа                    |
|                           | Удалить                          |

Рисунок 4.7 – Настройка прав доступа

В открывшемся окне выставить необходимые настройки прав доступа к странице для ролей, после чего нажать на кнопку «Сохранить» (Рисунок 4.8).

| Each   Quantication of the stand of the stand of the | Права доступа                                                                                                    |                      |         |               |                     |                     |                   |                    |                      |           |            | ×             |  |
|----------------------------------------------------------------------------------------------------|----------------------------------------------------------------------------------------------------|----------------------|---------|---------------|---------------------|---------------------|-------------------|--------------------|----------------------|-----------|------------|---------------|--|
| Par.   Topaner Oxygene Mann, Tepa or Mark Pape Cent Marce Marker Mann Oxygene Marker Marker Manner Marker Marker |                                                                                                    | Search for           |         |               |                     |                     |                   |                    | Q                    |           |            |               |  |
| Pons   Company Many Many Many Many Many Many Many M                                                                                                    |                                                                                                    |                      |         |               |                     |                     |                   |                    |                      |           |            |               |  |
| Analysics Administrator   I   I <th>Роль</th> <th>Сохранить обсуждение</th> <th>Удалить</th> <th>Права доступа</th> <th>Update Page Content</th> <th>Настроить</th> <th>Добавить страницу</th> <th>Удалить обсуждение</th> <th>Настроить приложения</th> <th>Сохранить</th> <th>Посмотреть</th> <th>Добавить обсу</th>                                                                                                    | Роль                                                                                                    | Сохранить обсуждение | Удалить | Права доступа | Update Page Content | Настроить           | Добавить страницу | Удалить обсуждение | Настроить приложения | Сохранить | Посмотреть | Добавить обсу |  |
| i Guert   i   i </th <th>Analytics Administrator</th> <th></th> <th></th> <th></th> <th></th> <th></th> <th></th> <th></th> <th></th> <th></th> <th></th> <th></th>                                                                                                    | Analytics Administrator                                                                                                    |                      |         |               |                     |                     |                   |                    |                      |           |            |               |  |
| 1 Owner   1   1   1   1   1   1   1   1   1   1   1   1   1   1   1   1   1   1   1   1   1   1   1   1   1   1   1   1   1   1   1   1   1   1   1   1   1   1   1   1   1   1   1   1   1   1   1   1   1   1   1   1   1   1   1   1   1   1   1   1   1   1   1   1   1   1   1   1   1   1   1   1   1   1   1   1   1   1   1   1   1   1   1   1   1   1   1   1   1   1   1   1   1   1   1   1   1   1   1   1   1   1   1   1   1   1   1   1   1   1   1   1   1   1   1   1   1   1 </th <th>👗 Guest 🚱</th> <th></th> <th></th> <th></th> <th></th> <th></th> <th></th> <th></th> <th></th> <th></th> <th></th> <th></th>                                                                                                    | 👗 Guest 🚱                                                                                                    |                      |         |               |                     |                     |                   |                    |                      |           |            |               |  |
| 1   1   1   1   1   1   1   1   1   1   1   1   1   1   1   1   1   1   1   1   1   1   1   1   1   1   1   1   1   1   1   1   1   1   1   1   1   1   1   1   1   1   1   1   1   1   1   1   1   1   1   1   1   1   1   1   1   1   1   1   1   1   1   1   1   1   1   1   1   1   1   1   1   1   1   1   1   1   1   1   1   1   1   1   1   1   1   1   1   1   1   1   1   1   1   1   1   1   1   1   1   1   1   1   1   1   1   1   1   1   1   1   1   1   1   1   1   1   1                                                                                                      | & Owner                                                                                                    |                      |         |               |                     | <ul><li>✓</li></ul> | 2                 |                    |                      | <b>~</b>  |            |               |  |
|                                                                                                    | Portal Content Reviewer                                                                                                    |                      |         |               |                     |                     |                   |                    |                      |           |            |               |  |
| 9 Star Content Reviewer   0   0   0   0   0   0   0   0   0   0   0   0   0   0   0   0   0   0   0   0   0   0   0   0   0   0   0   0   0   0   0   0   0   0   0   0   0   0   0   0   0   0   0   0   0   0   0   0   0   0   0   0   0   0   0   0   0   0   0   0   0   0   0   0   0   0   0   0   0   0   0   0   0   0   0   0   0   0   0   0   0   0   0   0   0   0   0   0   0   0   0   0   0   0   0   0   0   0   0   0   0   0   0   0   0   0   0   0   0   0   0   0   0   0   0   0   0 <th>&amp; Power User</th> <th></th> <th></th> <th></th> <th></th> <th></th> <th></th> <th></th> <th></th> <th></th> <th></th> <th></th>                                                                                                    | & Power User                                                                                                    |                      |         |               |                     |                     |                   |                    |                      |           |            |               |  |
| • Site Member     •     •     •                                                                                                    | Site Content Reviewer                                                                                                    |                      |         |               |                     |                     |                   |                    |                      |           |            |               |  |
| 1 User <td <td<="" th=""><th>Site Member</th><th></th><th></th><th></th><th></th><th></th><th></th><th></th><th></th><th></th><th></th><th></th></td>                                                                                                    | <th>Site Member</th> <th></th> <th></th> <th></th> <th></th> <th></th> <th></th> <th></th> <th></th> <th></th> <th></th> <th></th> | Site Member          |         |               |                     |                     |                   |                    |                      |           |            |               |  |
| соординатор           с         с                                                                                                    | 🕹 User                                                                                                    |                      |         |               |                     |                     |                   |                    |                      |           |            |               |  |
| Аминистерство     П     П                                                                                                    | 🕹 Координатор                                                                                                    |                      |         |               |                     |                     |                   |                    |                      |           |            |               |  |
| * 20 Entries • Показыявается результатов: 1 - 10 из 10. < 1 >                                                                                                    | Министерство                                                                                                    |                      |         |               |                     |                     |                   |                    |                      |           |            |               |  |
|                                                                                                    | 20 Entries Ф Показывается результатов: 1 -                                                                                         | 4 10 из 10.          |         |               |                     |                     |                   |                    |                      |           |            | < 1 →         |  |

Рисунок 4.8 – Настройка прав доступа